## **Retention of the Partnership**

**Objective:** as per UNHCR's policy on 'Selection and Retention of Partners for Project Partnership Agreements' the partnership can be retained for a 2<sup>nd</sup>, 3<sup>rd</sup> and 4<sup>th</sup> year with a simplified decision making process. The '*Direct Selection/Retention*' menu on the Portal is the online tool for managing and recording this process.

A partner is notified when they have been retained for further partnership with a UNHCR. It provides them information on the nature of the partnership (location, activity, sector etc.) and offers them the opportunity to accept or reject the partnership offer.

User roles: The below steps can be performed with a collaboration of a **PAM user (steps 1-4)** and an **MFT user (step 5)**. The last step **(step 6)** of finalization can be performed by any of the two roles.

| Steps | Description                               | Action                                                                                                    | Notes                                                                                                    |
|-------|-------------------------------------------|----------------------------------------------------------------------------------------------------|----------------------------------------------------------------------------------------------------|
| 1     | Direct<br>Selection/<br>Retention<br>Page | Log in as a PAM user, On the left navigation<br>bar, click on the 'Partnership Opportunities'<br>(1) icon to access the CFEIs page.<br>Click on the 'Direct Selection/Retention' (2) tab<br>Click on the 'New Direct Selection/Retention' (3)<br>icon to create a new Direct Selection. A pop up<br>dialogue box to enter the necessary information<br>to create a new Direct Selection will open when<br>you click on this icon.                                                                                                    | PAM user can perform this step only.<br>In the results section you will see previous Direct<br>Selections/Retentions that were created. They will show<br>the project title, the UN agency offering the Direct<br>Selection, the Partner that received the Direct Selection,<br>the country of implementation, the Sector for the project,<br>and the Direct Selection source as well as the status of the<br>opportunity.<br>In Direct Selection Source, UNI indicates that it was a UN<br>Initiated Direct Selection (e.g. retention). UCN indicates<br>that it was an Unsolicited Concept Note that converted to a<br>Direct Selection for a partnership expectation (d) |
| 2a    | Create<br>Retention                       | Enter the 'Project Title' (1) for the Retention you<br>are creating.<br>Enter the name of the country the project will be<br>located (2). Drop 'pins' on the location(s)<br>that project will operate.                                                                                                    | To drop pins, you can enter the names and locations of the project in the search box on the map, and you will be directed to the location. Click on the location to drop a pin. To unpin the location, click on the pin to make it disappear. Click on 'Add new' (3) to add a multi country opportunity.                                                                                                    |
| 2b    | Create<br>Retention                       | Enter the 'Project/Programme Focal Point(s)'<br>(1) from the list of existing users in your<br>operation/division. Select the sector(s) (2)<br>associated with the Direct Selection<br>opportunity.<br>Select the areas of specialization (3) in each<br>sector. Enter the 'Project Background' (6) for the<br>Retention.                                                                                                    | Project focal points can only be entered from the list of<br>existing <b>MFT users</b> on UNPP.<br>You can enter multiple sectors and areas of specialization<br>for a Direct Selection. Click 'Add New' (5) to add multiple<br>sectors. To delete a sector click on the trashcan image (4).<br>Click on multiple areas of specialization in a sector to add<br>them in the Retention.                                                                                                    |
| 2c    | Create<br>Retention                       | Enter the 'Expected Results' (1) that the<br>partnership aims to deliver.<br>In the 'Other Information' (2) section, you have<br>the option to enter any additional relevant<br>information related to the Retention.<br>In the 'Estimated Start Date' (3) enter the date<br>the project is estimated to start.<br>In the 'Estimated End Date' (4) enter the date<br>the project is estimated to end.<br>In the 'Partner' (5) section, select a partner from<br>the list of partners registered on the Portal you<br>would like to retain as per the decision of retention<br>of partnership.<br>In the 'Justification for Direct Selection/Retention'<br>(6) section enter the justifying reasons for<br>selecting the partner to implement the project<br>instead of other partners. In the 'Justification<br>Summary' (7) enter a summary of your partnership<br>selection justification and upload (8) the<br>underlying decision for the retention. | You can only select a partner for Direct Selection that is<br>registered on UNPP and has already been verified. To verify<br>a partner, see the FAQ – verification should be done by<br>IPMS (contact <u>epartner@unhcr.org</u> ).<br>To add additional justifications click on the 'Add New' icon<br>(8).<br>Upload the decision for Retaining the partnership for 2 <sup>nd</sup> or<br>3 <sup>rd</sup> or 4 <sup>th</sup> year.<br>Selected partner will not be notified before sending<br>(publishing) the retention.                                                                                                    |

| 3<br>4a | Edit<br>Retention<br>Edit<br>Retention | On the left navigation bar, click on the<br>'Partnership Opportunities' (1) icon to access<br>the CFEIs page. Click on the 'Direct<br>Selections/Retention' (2) tab.<br>Click on the 'Direct Selection/Retention' (3) project<br>title for the Retention you want to edit.<br>Click on the three vertical dots (1) and click on<br>the 'Edit' icon (2). You will be able to align and<br>correct the earlier saved draft of the retention<br>details. | <ul> <li>When you click on the Retention project title (3) you will be directed to the Direct Selection/Retention project overview page.</li> <li>You can also use the filters to search for your Retention.</li> <li>When you click on Edit (2) a pop up dialogue box will open to provide the editing options.</li> </ul>                                                                                                    |
|---------|----------------------------------------|----------------------------------------------------------------------------------------------------|----------------------------------------------------------------------------------------------------|
| 4b      | Send for<br>publication                | Send the saved draft retention to the focal point for publication. (1)                                                                                                    | In order the retention to be active, it has to be sent to the<br>focal point for publication.<br>Selected partner will not be notified before publishing the<br>retention. The retention will be sent to the focal point for<br>review and publishing. Once sent to the focal point PAM<br>user cannot make edits to the retention. If any major error<br>was made, the retention can be cancelled and a new one<br>created.                                                                                                    |
| 5       | Publish the retention                  | Log in as an MFT user and find direct link in a<br>notification about the retention (DSR) that you<br>need to review (1)<br>Edit and modify a few details if necessary (2)<br>Publish the retention (3)                                                                                                    | The given retention is also available from the 'Partnership<br>Opportunities' and clicking on 'Direct Selection/Retention'<br>tab, searching for the location, and project title.<br>Only the project period and the focal point can be edited<br>and modified – if other values have to be changed, the<br>retention has to be cancelled and has to be crated.<br>The given retention can be publish only, if the selected<br>partner has verified status – to verify a partner, see the FAQ<br>– verification should be done by IPMS (contact<br><u>epartner@unhcr.org</u> ). Selected partner is notified through<br>the portal about retaining the partnership for 2 <sup>nd</sup> /3 <sup>rd</sup> /4 <sup>th</sup><br>year. |
| 6       | Finalize<br>Direct<br>Selection        | Login as <b>MFT user or PAM user</b> (both roles<br>can perform finalization). In the Retention<br>project overview page. Click on the ' <i>Finalize</i> '<br>(1) icon.<br>Add a justification for completing the<br>Retention process and select the year for the<br>given retention (2)<br>Click on the ' <i>Finalize</i> ' icon to finalize the Direct<br>Selection. (3)                                                                           | You cannot select 'Finalized-Partner Accepted' unless the<br>partner has accepted the Retention. Until partner's<br>acceptance, 'Waiting for Partner's acceptance.' Message<br>appears in 'selected partner' box.<br>If a partner declines the partnership retention opportunity,<br>you can select 'Finalized- No Successful Applicant'.<br>Once you click on 'Finalize' no further changes can be<br>made to the Direct Selection.                                                                                                    |

| Steps | Description | Action                                                           | Notes                                                                             |
|-------|-------------|------------------------------------------------------------------|-----------------------------------------------------------------------------------|
| 1     | Direct      | Log in as a PAM user, On the left navigation bar, click on the   | PAM user can perform this step only.                                              |
|       | Selection/  | 'Partnership Opportunities' (1) icon to access the CFEIs page.   | In the results section you will see previous Direct Selections/Retentions that    |
|       | Retention   |                                                                  | were created. They will show the project title, the UN agency offering the Direct |
|       | Page        | Click on the 'Direct Selection/Retention' (2) tab                | Selection, the Partner that received the Direct Selection, the country of         |
|       |             |                                                                  | implementation, the Sector for the project, and the Direct Selection source as    |
|       |             | Click on the 'New Direct Selection/Retention' (3) icon to create | well as the status of the opportunity.                                            |
|       |             | a new Direct Selection. A pop up dialogue box to enter the       | In Direct Selection Source, UNI indicates that it was a UN Initiated Direct       |
|       |             | necessary information to create a new Direct Selection will      | Selection (e.g. retention). UCN indicates that it was an Unsolicited Concept Note |
|       |             | open when you click on this icon.                                | that converted to a Direct Selection for a partnership opportunity. (4)           |

# STEP 1

0

|        | UNPP                         |                                                                    |                                 |                            |                  |                                 |             | • •                   |
|--------|------------------------------|--------------------------------------------------------------------|---------------------------------|----------------------------|------------------|---------------------------------|-------------|-----------------------|
| ::     | Dashboard                    | Partnership Opportunities                                          |                                 |                            |                  |                                 |             |                       |
| •      | Partnership<br>Opportunities | CALLS FOR EXPRESSIONS OF                                           | 2<br>DIRECT SELECTION/RETENTION | UNSOLICITED CONCEPT NOT    | ES               |                                 |             | NEW DIRECT SELECTION  |
| ÷      | Partners                     | INTEREST                                                           |                                 |                            |                  |                                 |             |                       |
| Ê<br>Ø | Reports<br>Resource          | Search<br>Search                                                   |                                 | Country<br>Provide country |                  | Location<br>Select lo           |             |                       |
| U      | Library                      | Sector & Area of Specialization<br>Select sector & area of special | ization                         | Status                     | Active Finalized | Agency<br>UNICEF                |             | DS/R Source<br>Choose |
|        |                              | Project/Programme Focal Point<br>Provide project/programme fo      | cal point                       |                            |                  |                                 |             | CLEAR SEARCH          |
|        |                              | 1-10 of 72 results                                                 |                                 |                            |                  |                                 |             |                       |
|        |                              | Project Title                                                      | UN Agency                       | Partner                    | Country          | Sector & Area of Specialization | DS/R Source | Status                |
|        |                              | Coastal rural development<br>in Villages                           | UNICEF                          | Americans for Africa-Kenya | Kenya            |                                 | UNI         | Draft                 |
|        |                              | Increase of maize yield in<br>rural Kenya 2                        | UNICEF                          |                            | Kenya            |                                 | UNI         | Draft                 |
|        |                              | ncrease of maize yield in<br>rural Kenya_JAN 18                    | UNICEF                          |                            | Kenya            |                                 | UNI         | Draft                 |

| Steps | Description | Action                                                              | Notes                                                                          |
|-------|-------------|---------------------------------------------------------------------|--------------------------------------------------------------------------------|
| 2a    | Create      | Enter the 'Project Title' (1) for the Retention you are creating.   | To drop pins, you can enter the names and locations of the project in the      |
|       | Retention   | Enter the name of the country the project will be                   | search box on the map, and you will be directed to the location. Click on      |
|       |             | located (2). Drop 'pins' on the location(s) that project will       | the location to drop a pin. To unpin the location, click on the pin to make it |
|       |             | operate.                                                            | disappear. Click on 'Add new' (3) to add a multi country opportunity.          |
| 2b    | Create      | Enter the 'Project/Programme Focal Point(s)' (1) from the list of   | Project focal points can only be entered from the list of existing MFT         |
|       | Retention   | existing users in your operation/division. Select the sector(s) (2) | users on UNPP.                                                                 |
|       |             | associated with the Direct Selection opportunity.                   | You can enter multiple sectors and areas of specialization for a Direct        |
|       |             | Select the areas of specialization (3) in each sector. Enter the    | Selection. Click 'Add New' (5) to add multiple sectors. To delete a sector     |
|       |             | 'Project Background' (6) for the Retention.                         | click on the trashcan image (4). Click on multiple areas of specialization in  |
|       |             |                                                                     | a sector to add them in the Retention.                                         |

### STEP 2a

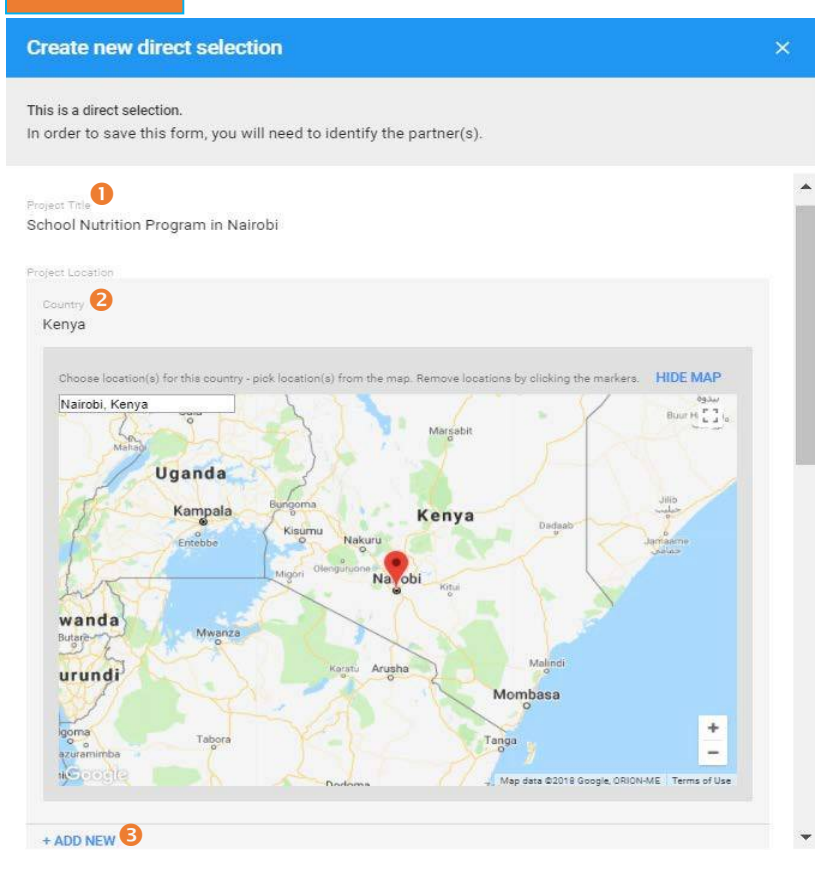

### STEP 2b

| Project/Programme Focal Point(s) 1<br>Jack Sparow X |   |          |
|-----------------------------------------------------|---|----------|
| Sector(s) and area(s) of specialization             |   |          |
| Sector 2                                            |   |          |
| Nutrition                                           | * |          |
| Area(s) of specialization<br>X Nutrition - general  |   | <b>.</b> |
| Sector<br>Education                                 | • | 4        |
| Area(s) of specialization<br>X School meals         |   |          |
| + ADD NEW S                                         |   |          |

#### Project Background 6

School feeding programs in urban areas are part of UNICEF's 2018 priorities, to address nutrition deficiencies in low income communities. The proposed project should focus on school feeding programs in schools servicing children in <u>Kibera</u> and <u>Huruma</u> areas of Nairobi.

| Steps | Description                  | Action                                                                                                    | Notes                                                                                                    |
|-------|------------------------------|----------------------------------------------------------------------------------------------------|----------------------------------------------------------------------------------------------------|
| 2c    | Create a Direct<br>Selection | Enter the 'Expected Results' (1) that the partnership aims to deliver.<br>In the 'Other Information' (2) section, you have the option to enter any additional relevant<br>information related to the Retention.<br>In the 'Estimated Start Date' (3) enter the date the project is estimated to start.<br>In the 'Estimated End Date' (4) enter the date the project is estimated to end.<br>In the 'Partner' (5) section, select a partner from the list of partners registered on the Portal you<br>would like to retain as per the decision of retention of partnership.<br>In the 'Justification for Direct Selection/Retention' (6) section enter the justifying reasons for<br>selecting the partner to implement the project instead of other partners. In the 'Justification<br>Summary' (7) enter a summary of your partnership selection justification and upload (8) the<br>underlying decision for the retention. | You can only select a partner for Direct<br>Selection that is registered on UNPP and has<br>already been verified. To verify a partner, see<br>the FAQ – verification should be done by IPMS<br>(contact <u>epartner@unhcr.org</u> ).<br>To add additional justifications click on the<br>'Add New' icon (8).<br>Upload the decision for Retaining the<br>partnership for 2 <sup>nd</sup> or 3 <sup>rd</sup> or 4 <sup>th</sup> year.<br>Selected partner will not be notified before<br>sending (publishing) the retention. |

#### Expected Results

Duis aute irure dolor in reprehenderit in voluptate velit esse cillum dolore eu fugiat nulla pariatur. Excepteur sint occaecat cupidatat non proident, sunt in culpa gui officia deserunt mollit anim id est

## STEP 2c

| laborum.                       |                                            |                                                |
|--------------------------------|--------------------------------------------|------------------------------------------------|
| Other information (optional) 🧧 | )                                          |                                                |
| Excepteur sint occaec          | at cupidatat non proident, sunt in culpa ( | <u>qui officia deserunt mollit anim</u> id est |
| Estimated Start Date           | Estimated End Date                         |                                                |
| 01 Jan 2020                    | 31 Dec 2020                                |                                                |
| Select Partner                 |                                            |                                                |
| Partner                        |                                            |                                                |
| DanChurchAid   Ken             | ya 🗙 😏                                     |                                                |
| Justification for Direct Selec | tion/Retention 6                           |                                                |
| × Partner retention            |                                            | •                                              |
|                                |                                            |                                                |

Justification Summary

| Steps | Description       | Action                                                                                                    | Notes                                                                                                    |
|-------|-------------------|----------------------------------------------------------------------------------------------------|----------------------------------------------------------------------------------------------------|
| 3     | Edit<br>Retention | On the left navigation bar, click on the <i>'Partnership Opportunities'</i><br>(1) icon to access the CFEIs page. Click on the <i>'Direct Selections/Retention'</i> (2) tab. | When you click on the Retention project title (3) you will be directed to the Direct Selection/Retention project overview page. |

|   | 6  | UN<br>PARTNER<br>PORTAL      |                                                                |                            |                     |                  |                                 |                |                            | S (             |
|---|----|------------------------------|----------------------------------------------------------------|----------------------------|---------------------|------------------|---------------------------------|----------------|----------------------------|-----------------|
| 3 | 55 | Dashboard                    | Partnership Opportunities                                      |                            | -                   |                  |                                 |                | NEW DIRECT SELE            | CTION/RETENTION |
|   | •  | Partnership<br>Opportunities | CALLS FOR EXPRESSIONS OF<br>INTEREST                           | DIRECT SELECTION/RETENTION |                     | CEPT NOTES       |                                 |                |                            |                 |
|   | *  | Partners                     |                                                                |                            |                     |                  |                                 |                |                            |                 |
|   | Ê  | Reports                      | Search                                                         |                            | Country             |                  | Location                        |                |                            |                 |
|   | 0  | Resource Library             | protection                                                     |                            | Afghanistan         |                  | Select lo                       | cation         |                            | *               |
|   |    |                              | Sector & Area of Specialization                                |                            | Status              |                  | Agency                          |                | DS/R Source                |                 |
|   |    |                              | Select sector & area of specializ                              | tation                     | • O Unpublished     | Active Finalized | UNHCR                           |                | <ul> <li>Choose</li> </ul> | *               |
|   |    |                              | Project/Programme Focal Point                                  |                            |                     |                  |                                 |                |                            |                 |
|   |    |                              | Provide project/programme foca                                 | I point                    |                     |                  |                                 |                |                            |                 |
|   |    |                              |                                                                |                            |                     |                  |                                 |                | CLEA                       | R SEARCH        |
|   |    |                              |                                                                |                            |                     |                  |                                 |                |                            |                 |
|   |    |                              | 1-1 of 1 results                                               |                            |                     |                  |                                 |                |                            |                 |
|   |    |                              | Project Title                                                  | UN Agency Pa               | rtner               | Country          | Sector & Area of Specialization | DS/R Source    | Status                     |                 |
|   |    |                              | Protection and assistance<br>to refugees and asylum<br>seekers | UNHCR N                    | orwegian Church Aid | Afghanistan      | Livelihoods, Protection         | UNI            | Draft                      |                 |
|   |    |                              |                                                                |                            |                     |                  |                                 | Rows per page: | 10 👻 1 of 1                | < 1 >           |

| Steps | Description       | Action                                                                        | Notes                                                                                      |
|-------|-------------------|-------------------------------------------------------------------------------|--------------------------------------------------------------------------------------------|
| 4a    | Edit<br>Retention | Click on the three vertical dots (1) and click on the <i>'Edit'</i> icon (2). | When you click on Edit (2) a pop up dialogue box will open to provide the editing options. |

# STEP 4a

| 6 | UN<br>PARTNER<br>PORTAL |                                                                                                    |                  | <b>6 9</b>                                                                                                    |
|---|-------------------------|----------------------------------------------------------------------------------------------------|------------------|----------------------------------------------------------------------------------------------------|
| 5 | Dashboard               | DIRECT SELECTION/RETENTION                                                                              |                  |                                                                                                    |
| • | Partnership             | < Protection and assistance to refugees and asylum seekers                                              |                  | Unar School :                                                                                                    |
| - | Partners                | OVERMEN FEEDBACK                                                                                        |                  | 😕 🧨 Edit                                                                                                    |
| Û | Reports                 | Project Details                                                                                         | OSR ID.          | Selected Partner(s)                                                                                                    |
| 0 | Resource Library        |                                                                                                    | HCR/AFG/2019/009 |                                                                                                    |
|   |                         | Project Title Protection and assistance to refugees and asylum seekers Project/Programme Focal Point(s) |                  | Norwegian Church Aid  Selected pather will not be notified before sending (publishing) this direct selection intention. |
|   |                         | Anna Eriksson                                                                                           |                  |                                                                                                    |

| Steps | Description             | Action                                                                 | Notes                                                                                                    |
|-------|-------------------------|------------------------------------------------------------------------|----------------------------------------------------------------------------------------------------|
| 4b    | Send for<br>publication | Send the saved draft retention to the focal point for publication. (1) | In order the retention to be active, it has to be sent to the focal point for<br>publication.<br>Selected partner will not be notified before publishing the retention. The<br>retention will be sent to the focal point for review and publishing. Once sent<br>to the focal point PAM user cannot make edits to the retention. If any major<br>error was made, the retention can be cancelled and a new one created. |

### STEP 4b

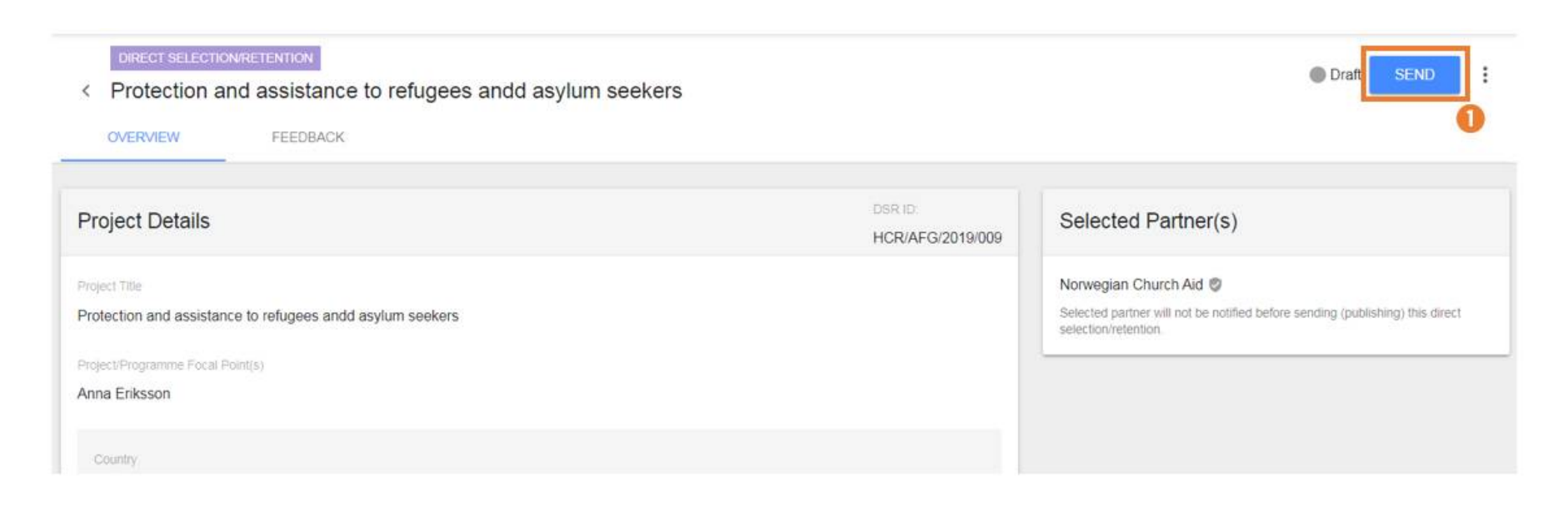

| Steps | Description           | Action                                                                                                    | Notes                                                                                                    |
|-------|-----------------------|----------------------------------------------------------------------------------------------------|----------------------------------------------------------------------------------------------------|
| 5     | Publish the retention | <b>Log in as an MFT user</b> and find direct link in a notification about the retention (DSR) that you need to review (1) | The given retention is also available from the 'Partnership Opportunities'<br>and clicking on 'Direct Selection/Retention' tab, searching for the location,<br>and project title.                                                                                                    |
|       |                       | Edit and modify a few details if necessary (2)                                                                            | Only the project period and the focal point can be edited and modified – if other values have to be changed, the retention has to be cancelled and has to be crated.                                                                                                    |
|       |                       | Publish the retention (3)                                                                                                 | The given retention can be publish only, if the selected partner has verified status – to verify a partner, see the FAQ – verification should be done by IPMS (contact <u>epartner@unhcr.org</u> ). Selected partner is notified through the portal about retaining the partnership for 2 <sup>nd</sup> /3 <sup>rd</sup> /4 <sup>th</sup> year. |

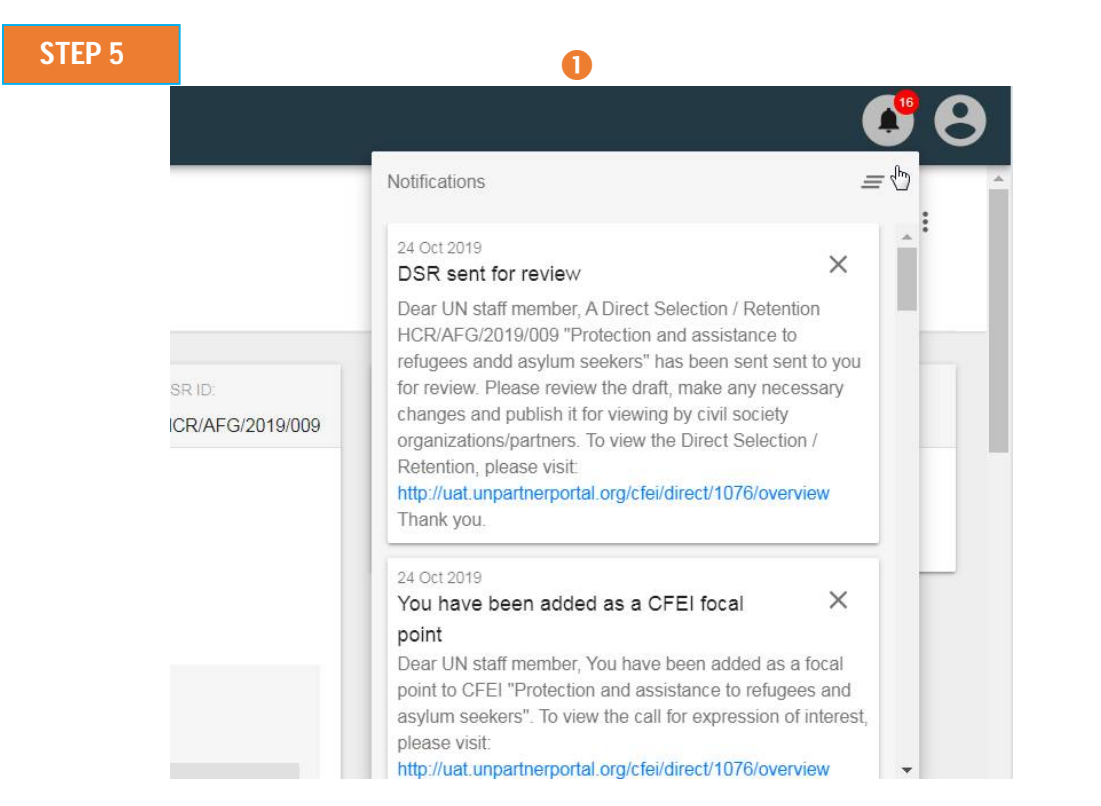

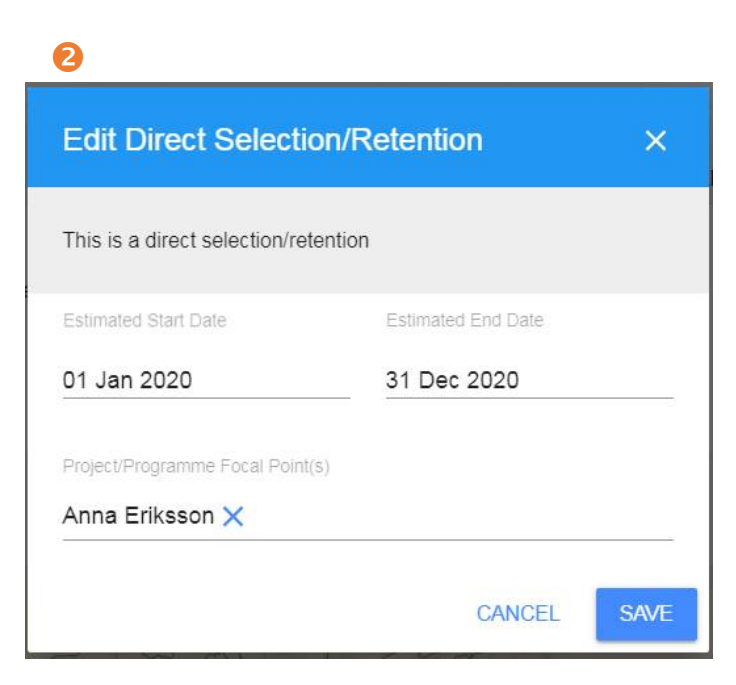

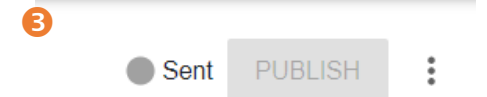

| Steps | Description                  | Action                                                                                                    | Notes                                                                                                    |
|-------|------------------------------|----------------------------------------------------------------------------------------------------|----------------------------------------------------------------------------------------------------|
| 6     | Finalize Direct<br>Selection | Login as <b>MFT user or PAM user</b> (both roles can perform finalization).<br>In the Retention project overview page. Click on the ' <i>Finalize</i> ' (1) icon. | You cannot select 'Finalized-Partner Accepted' unless the partner has accepted the Retention. Until partner's acceptance, 'Waiting for Partner's acceptance.' Message appears in 'selected partner' box. |
|       |                              | Add a justification for completing the Retention process and select the year for the given retention (2)                                                          | If a partner declines the partnership retention opportunity, you can select <i>'Finalized- No Successful Applicant'</i> .                                                                                |
|       |                              | Click on the ' <i>Finalize'</i> icon to finalize the Direct Selection. (3)                                                                                        | Once you click on ' <i>Finalize</i> ' no further changes can be made to the Direct Selection.                                                                                                    |

# STEP 6

|                                                                                                    | <b>C</b> C C                                                |
|----------------------------------------------------------------------------------------------------|-------------------------------------------------------------|
| Are you sure you want to finalize this direct ×                                                                                                    | Published     FINALIZE                                      |
| Email will be sent to participating Partner.                                                                                                    | Selected Partner(s)                                         |
| dd justification for completing this direct selection/retenion: artner has agreed to the retention for partnership. Finalized - Cancelled Finalized - Partner accepted retention. Maintain decision for: | Afghan Women's Network 🔮  Waiting for Partner's acceptance. |
| Time period:                                                                                                    |                                                             |
| second year                                                                                                    |                                                             |
| a third year                                                                                                    |                                                             |
| CANCEL FINALIZE                                                                                                    |                                                             |